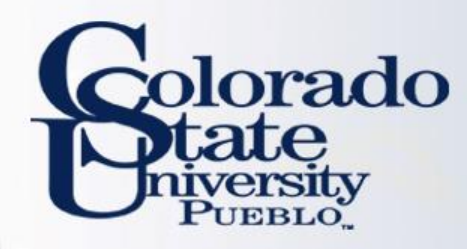

# **Kuali TEM Module**

Athletics

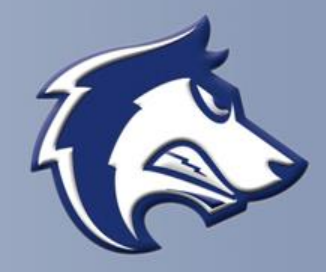

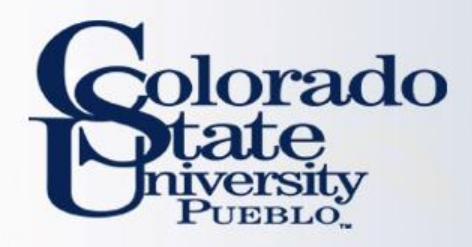

# Overview

- TEM Introduction
- TEM Travel Documents
- In-state, Out-of-State, Group Travel, Travel Advance
- Route Log (Approval Process)
- How to approve as traveler

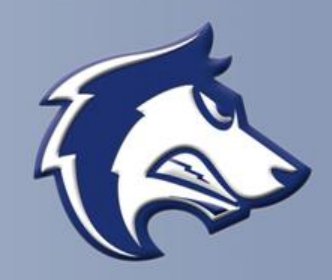

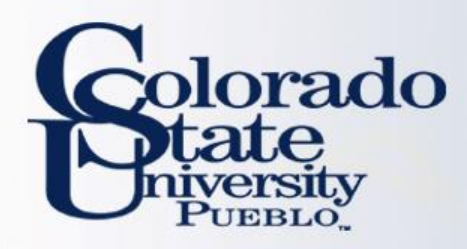

## **TEM** Definition

<u>T</u>ravel

<u>Entertainment</u>

<u>M</u>oving

\*\*\*Focus currently is on the <u>Travel portion of the module</u>

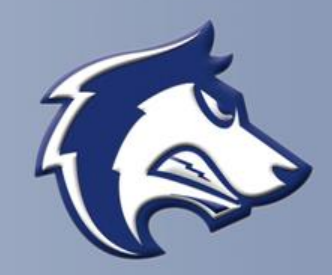

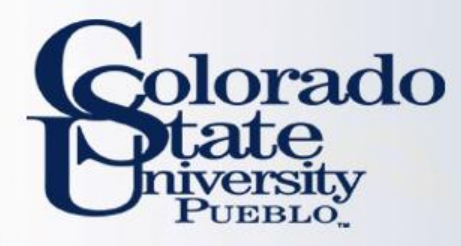

## Benefits of the TEM Module

## **Electronic Workflow**

- Reduces amount of paper consumed
- Eliminates need for physical signatures
- Documents can be approved from any where with an internet connection
- Enables individuals to better track travel documents (route log)
- No paperwork lost in transit

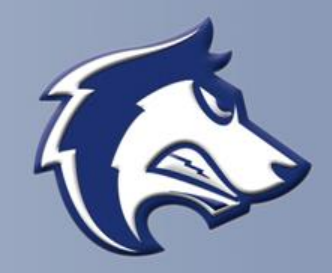

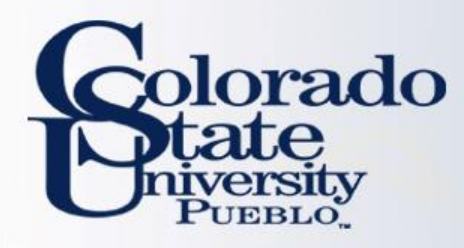

# Benefits of the TEM Module

## **Financially Integrated**

- Capability to enter account information and object codes directly into Kuali
- Ability to have accounts encumber future travel expenses
- Currency conversion helps with International travel currency calculations
- Assigns accounts to travel documents by information retained in the traveler's TEM Profile

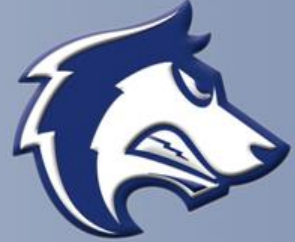

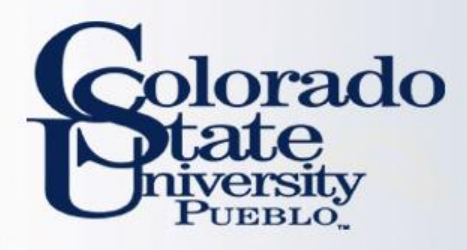

# **TEM Travel Documents**

- TEM Profile
- Travel Authorization (TA)
- Travel Authorization Amend (TAA)
- Travel Reimbursement (TR)

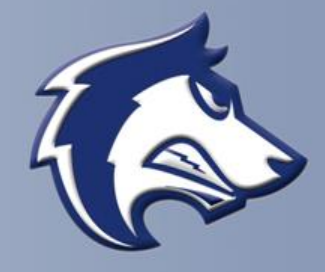

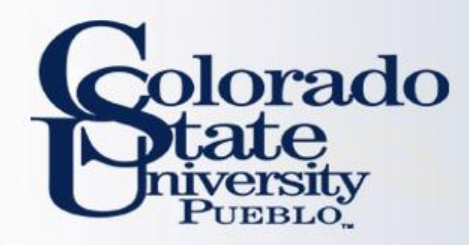

## **Traveler Profile in the Kuali TEM Module**

- A TEM Profile will need to be completed for every traveler prior to travel documents being created
  - Once created it does not have to be created again
- Collects needed information about the traveler (name, emergency contact, default account information, etc.)
- Travel Arrangers (individuals who prepare travel documents for a traveler) can be added to a traveler's TEM profile
- Traveler's profile information will pull automatically into travel documents
- Once submitted the TEM Profile document is final

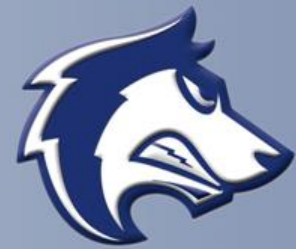

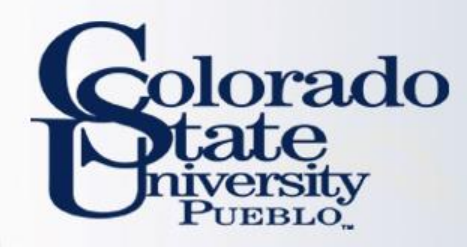

## **Traveler Profile in the Kuali TEM Module**

- Current Process has the Traveler Information section on the TRAF.
   This information is entered every time the TRAF is completed.
- New Process only requires TEM Profile to be created once, and is pulled into travel documents via the Traveler lookup

| Traveler:           |  |
|---------------------|--|
| Title:              |  |
| Department/program: |  |

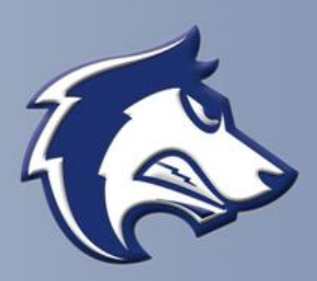

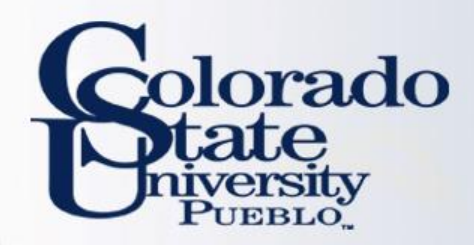

## TEM Profiles can be created one of 3 ways

- Traveler may create their own profile: "Create My Profile"
  - Once traveler's profile is created this will no longer appear
- Travel Arranger may create profile <u>for</u> employees: "Create New from KIM"
  - Travel Arranger has to have access to the traveler's department
- Travel Arranger may create profile for non-employees: "Create New From Customer"

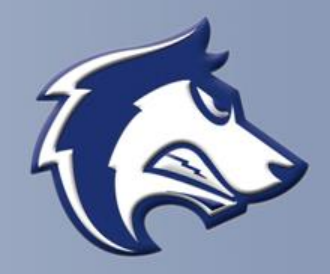

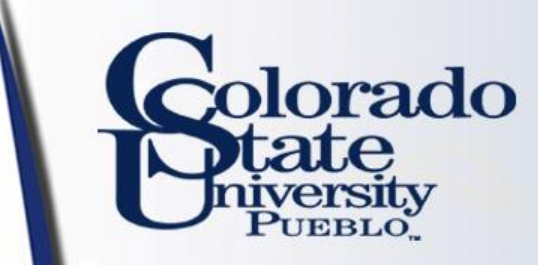

TEM Profile Lookup 🕐

create my profile create new from kim create new from customer

\* required fie

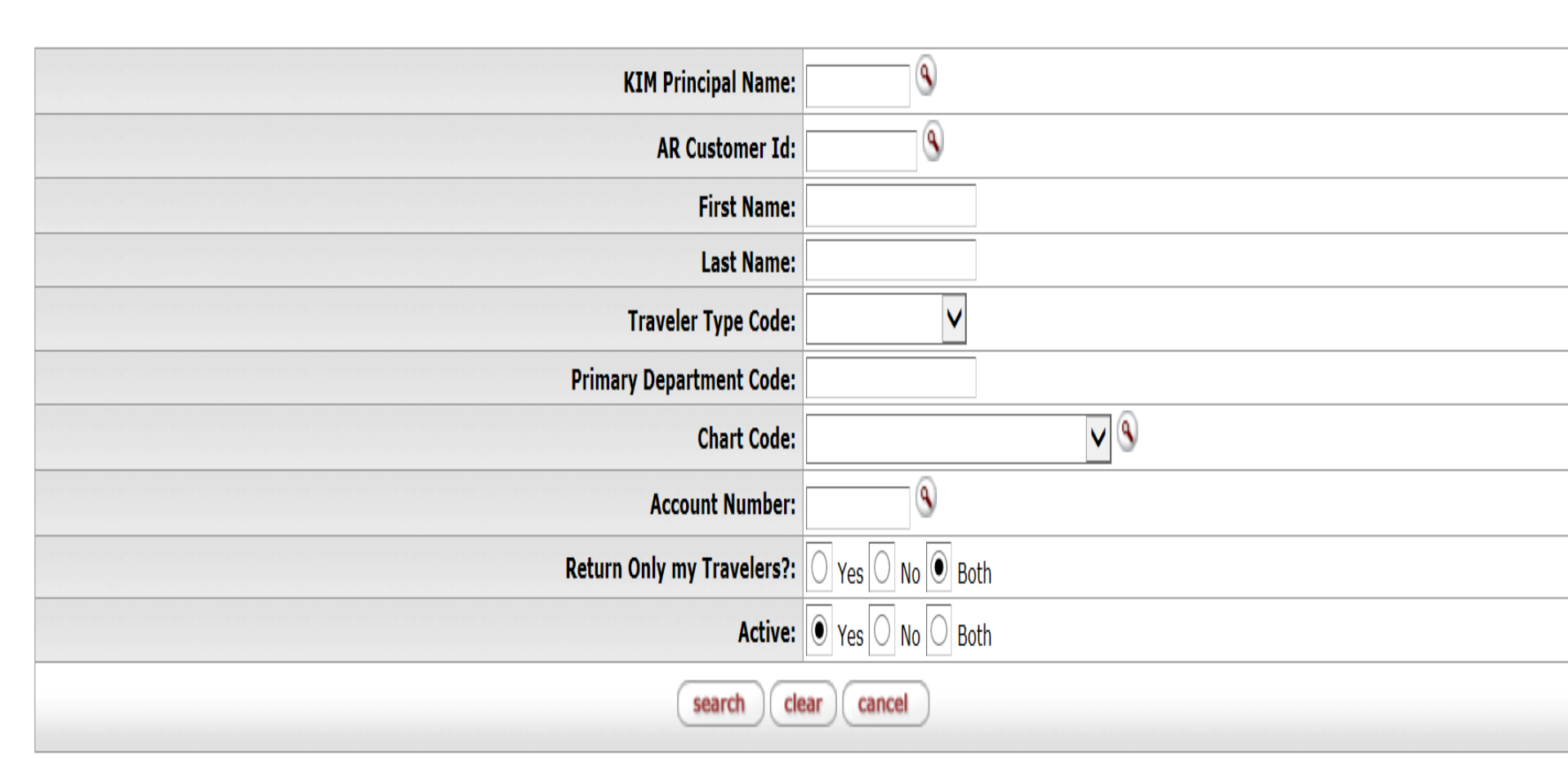

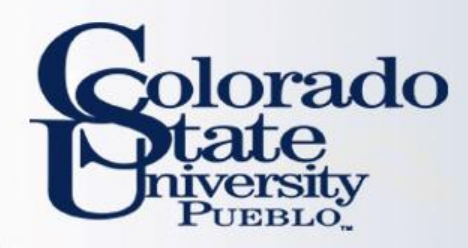

# **TEM Travel Arranger**

## **TEM Travel Arranger**

- Benefits of Travel Arranger:
  - Allows Travel Arrangers to process travel across departments
  - Allows department personnel to process travel when designated travel arrangers are out of the office
  - One Travel Arranger can save a travel document, and another travel arranger can open it and complete the document
- A Travel Arranger may be added to a TEM profile (by not using the Travel Arranger Form on the next slide) one of 2 ways:
  - TEM profile create/edit: this is the most efficient method for updating a profile, and is final once submitted.
  - Travel Arranger document: this method requires a routing (approval) process that requires approval from traveler, thus is slower. Only use Travel Arranger documents when you do not have access to create/edit a TEM profile.

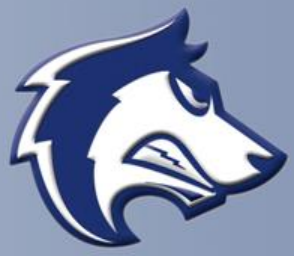

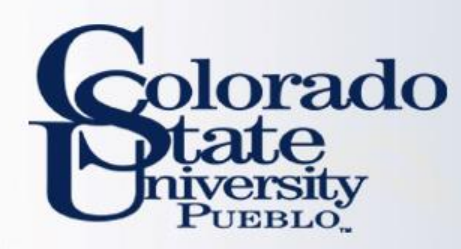

# **TEM Travel Arranger**

Colorado niversity PUEBLO

To have the ability to create travel documents for all travelers within one or more departments:

- Complete the TEM Arranger
   Application form located at
   <a href="http://www.csupueblo.edu/Purchasing">http://www.csupueblo.edu/Purchasing</a>
   <a href="http://www.csupueblo.edu/Purchasing">/TravelInformation/Pages/default.aspx</a>
- Send completed forms to Sarah Lowell
- After form processes you will have access to travel for employees within requested department
  - By putting P045 in Dept Nbr/Unit, it gives you access to do travel for every person within P045-Athletics
- Please note that if an employee assignment ends with a department, TEM access will no longer be available to employee.

| TEM APPLICATION FOR     | NEW ACCE   | SS ADDITIONA | L ACCESS       | DELETE A | CCESS        |
|-------------------------|------------|--------------|----------------|----------|--------------|
|                         |            |              |                |          |              |
| USER NAME (Last, First, | Middle)    | CSUID#:      | EID            |          | TODAY'S DATE |
| DEPT. NO.               | DEPT. NAME |              | E-MAIL ADDRESS |          |              |
| CAMPUS MAIL ADDRES      | S          |              | ·              | PHONE NU | JMBER        |

BUSINESS AND FINANCIAL SERVICES

**TEM Arranger Application** 

#### TEM Arranger Access Requested for: Example Dept NorWork P300

| e Deprivonic P300 | Deprivonion_P045       |                |
|-------------------|------------------------|----------------|
|                   |                        |                |
| Dept Nbr/Unit:    | Dept Nbr/Un <u>it:</u> | Dept Nbr/Unit: |
| Dept Nbr/Unit:    | Dept Nbr/Unit:         | Dept Nbr/Unit: |
| Dept Nbr/Unit:    | Dept Nbr/Un <u>it:</u> | Dept Nbr/Unit: |
| Dept Nbr/Unit:    | Dept Nbr/Un <u>it:</u> | Dept Nbr/Unit: |
| Dept Nbr/Unit:    | Dept Nbr/Un <u>it:</u> | Dept Nbr/Unit: |
| Dept Nbr/Unit:    | Dept Nbr/Un <u>it:</u> | Dept Nbr/Unit: |
|                   |                        |                |

I understand that the data contained in KFS is confidential. The access I am requesting is for my use in performing my job duties & responsibilities. I agree that my username & password will not be shared and I am responsible for any accesses logged against my username. In using my username & password, I will follow the policies & procedures of the University. I will not use another person's username and password. If I terminate employment with the University or my department, I will notify Business and Financial Services, 1000 Campus Delivery.

| Applicant's Signature Date                   |                                |      |
|----------------------------------------------|--------------------------------|------|
| Print or Type Name of Director or Dept. Head | Director or Dept. Head         | Date |
| Print or Type Name of Dean or VP Authority   | Dean or VP Authority Signature | Date |
| FOR BFS USE ONLY                             |                                |      |
| Business & Financial Services                | Date                           |      |

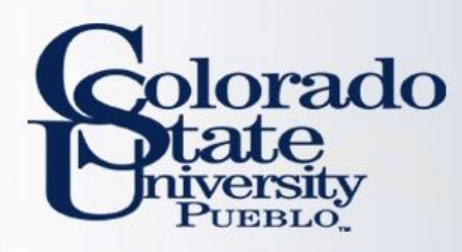

# TEM Profile and Travel Arranger Examples

- You have been asked to set up your TEM profile. Try completing this within the training environment.
  - Use the step by step guides provided to complete this (p.1-6)
- You have been asked to set up a TEM profile for a traveler in your department. Try completing this within the training environment.
  - Use the step by step guides provided to complete this (p.7-10)

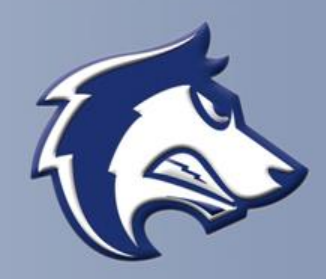

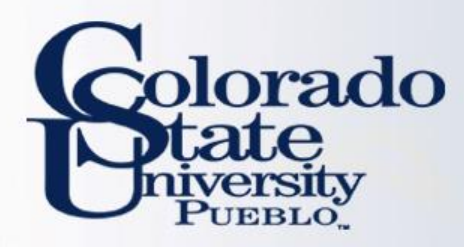

# Routing: TEM Profile vs. Travel Arranger Documents

## **TEM Profile Document**

 TEM Profile create/edits will finalize <u>automatically</u> in the system. No need to wait! If you set up a profile for a traveler, they will receive an FYI in their Action List stating their travel profile has been set up

#### **Travel Arranger Document**

 Travel Arranger documents will route to a traveler for approval. Document is final after approved by traveler. When the document is final the individual requesting travel arranger access will have access to the traveler's TEM profile.

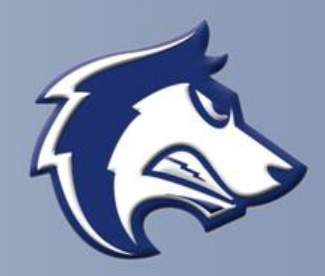

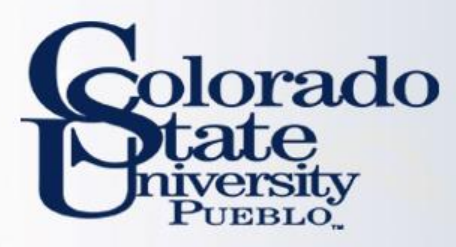

# **Travel Authorization (TA)**

- Travel Authorization (TA) documents are completed prior to a trip taking place. TA documents include the name of traveler, estimated travel dates and estimated costs.
  - Current Process: The TRAF is completed
- Travel Authorization documents are required for:
  - In State Travel that includes Ghost Card purchases
  - Out of State Travel
  - International Travel
  - All Travel Advances
  - All No Cost trips (note you cannot submit a \$0.00 trip, you will need to recognize a Travel Authorization for \$0.01)
  - Travel Authorization documents are NOT required for:
    - General In State Travel (cannot include Ghost Card Purchases or Travel Advances)

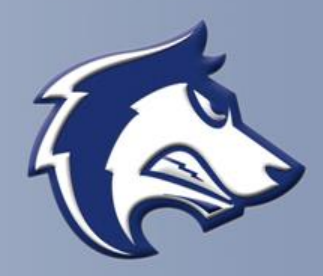

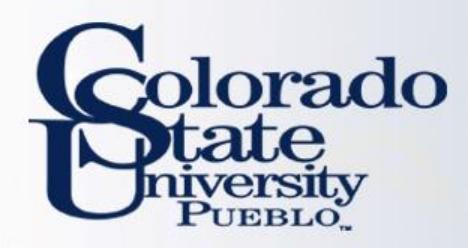

## **TRAV Group Approval**

TRAV Group Approval: Departmental travel approval

- TRAV Group approval will need to be added to the route log
- Adding a Group TRAV approval can be done a couple different ways:
  - Attach an approval email under the notes/attachments section of the document, or
  - Ad hoc approve the TRAV Group. This needs to be done one time for each trip:
    - If you are completing a TA and TR ad hoc on the TA
    - If you are completing only a TR (in state only) ad hoc on the TR

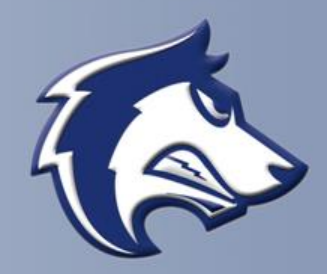

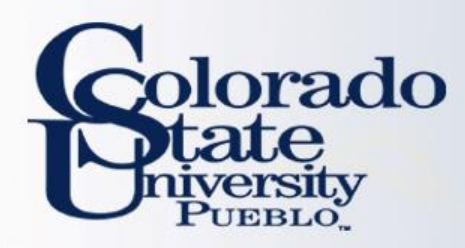

## **APPROVAL PROCESS**

### **Travel Authorization Route Log**

- Travel Arranger prepares document and the general system routing includes:
  - Routes to traveler for approval Document routes to traveler when they receive funds. This includes any TA with an advance and all TR documents
  - Routes to Fiscal Officer for approval
- Ad hoc routing includes:
  - Ad hoc the travel group the employee reports to, for Athletics this is TRAV-P045
  - This step is easy to forget!

| Ad Hoc Group Requests: |                  |           |         |
|------------------------|------------------|-----------|---------|
| * Action Requested     | * Namespace Code | * Name    | Actions |
| APPROVE                |                  | 9         | add     |
| APPROVE V              | KFS-TEM          | TRAV-P045 | delete  |

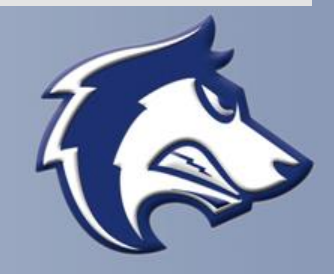

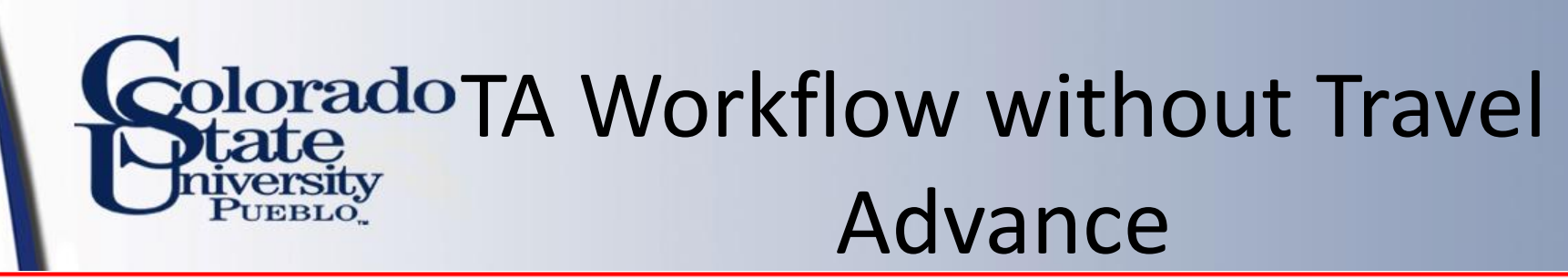

Travel Authorization (TA) In-state/Out-State/International/No Cost Travel with no Travel Advance

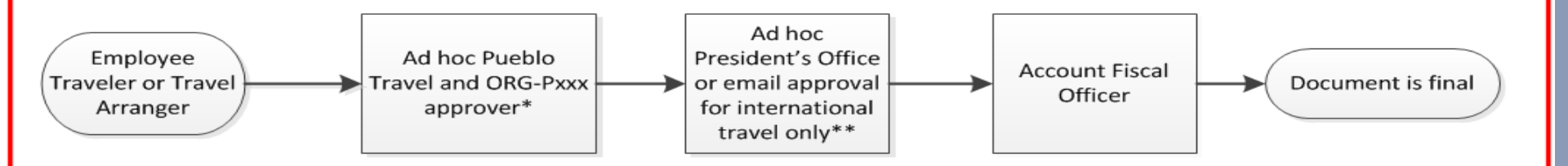

The TA will not route to the traveler for approval.

\*For ORG-Pxxx approval you can ad hoc in Kuali, or attach the email approval in the Notes & Attachments section.

\*\*The President's Office ad hoc for international approval or attach the email approval in the Notes & Attachments section.

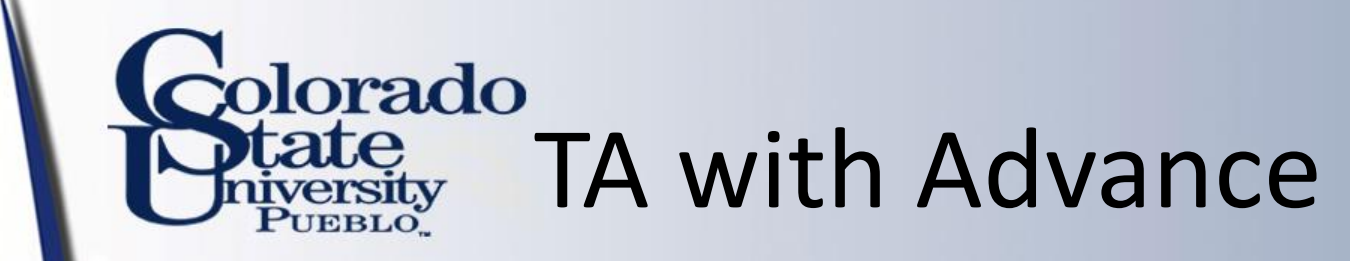

#### **Travel Advance**

Created by Traveler

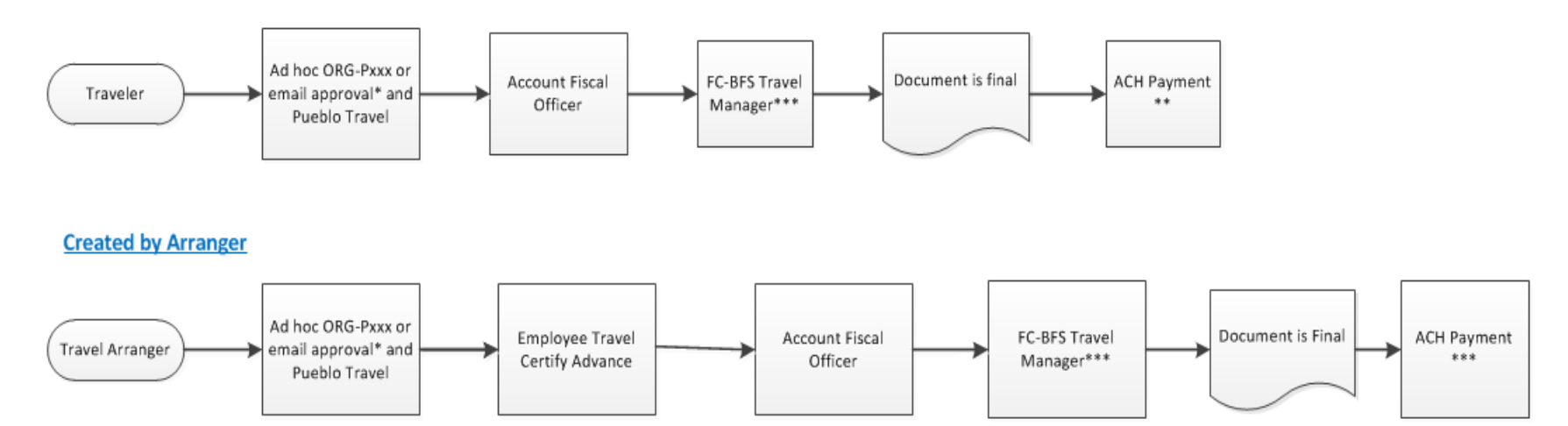

The travel advance is the only time a Travel Authorization (TA) must be certified by the traveler and approved by the BFS Travel Manager. The BFS Travel Manager is the Travel Department within Business and Financial Services.

\*For ORG-Pxxx approval you can ad hoc in Kuali, or attach the email approval from ORG-Pxxx in the Notes & Attachments section.

\*\*Travel Advances are paid automatically through ACH payment. If the traveler wishes to have a check, select check enclosure. Students who are not traveling as employees will receive a check regardless.

\*\*\*Fort Collins will ensure it was approved by Pueblo Travel, and if so they will approve. If not, they will ad hoc to Pueblo Travel for review.

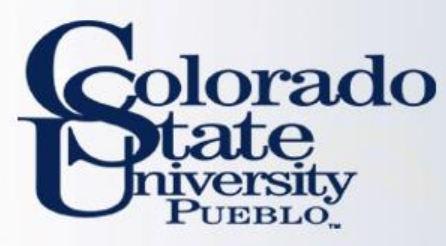

# **Travel Reimbursement (TR)**

## Travel Reimbursement (TR)

- Travel Reimbursement (TR) documents are completed after a trip has taken place and receipts have been received.
  - Current Process: Travel Reimbursement Sheet is completed
- The TR document can be created by:
  - Pulling a Finalized Travel Authorization (TA) in Kuali and creating a "new reimbursement" off of that TA document
  - Travel Reimbursement (TR) document in the system. This can only be done for general In State Travel (cannot include Ghost Card Purchases or Travel Advances)

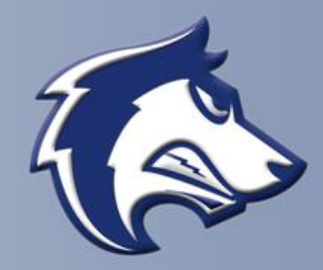

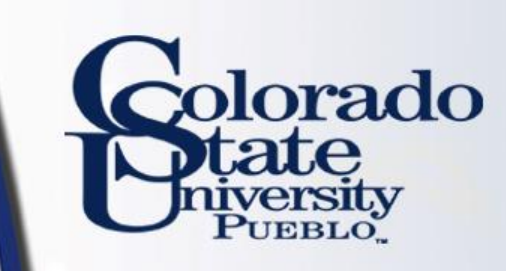

# **TR Workflow**

#### Travel Reimbursement (TR) – Employee Travel IF NO TA WAS Employee CREATED: Ad hoc Traveler or Traveler certifies/ Account Fiscal FC-BFS Travel ORG-Pxxx or email Travel Arranger approves travel\*\* Manager\*\*\*\* Officer approval\* prepare a New Reimbursement

#### Travel Reimbursement (TR) – Non-Employee Travel

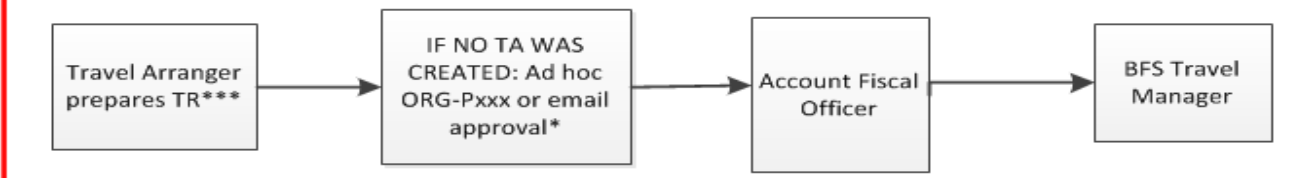

\*The ORG-Pxxx will only need to approve the TR if no Travel Authorization (TA) was created. Since in-state travel does not require a TA, then you will need to ad hoc or attach an approval email from the ORG-Pxxx to the TR.

\*\*If the travel arranger preparers the TR, it will route to the traveler to certify travel.

\*\*\*The Travel Arranger will certify the travel for the non-employee.

\*\*\*\*Fort Collins will ensure it was approved by Pueblo Travel, and if so they will approve. If not, they will ad hoc to Pueblo Travel for review

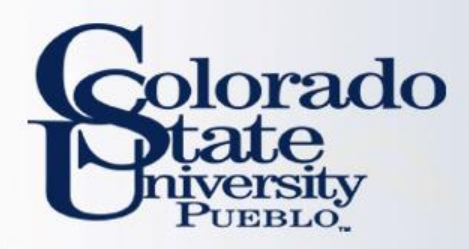

## EXAMPLES

- Lets practice Travel Authorization (TA) Documents
  - Complete TA Example #1 on Page 1 of handout

## • Let's practice Travel Reimbursement (TR) Documents

- Complete TR Example #1 on Page 8 of the handout
  - Notice that the TR actual expenses are less than the TA estimates
  - We will need to close the TA to relieve the encumbrances that were established on the TA document

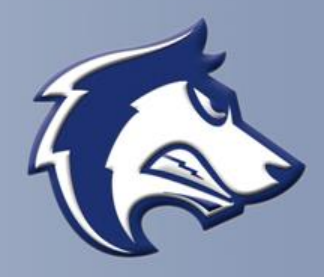

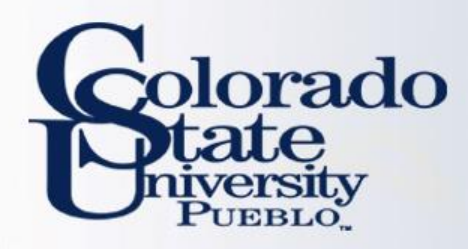

## **EXAMPLES**

- Let's practice Travel Authorization (TA) Documents
  - Complete TA Example #2 on page 4 in the handout
- Let's practice Travel Reimbursement (TR) Documents
  - Complete TR Example #2 on page 13 in the handout

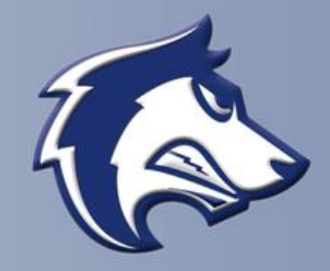

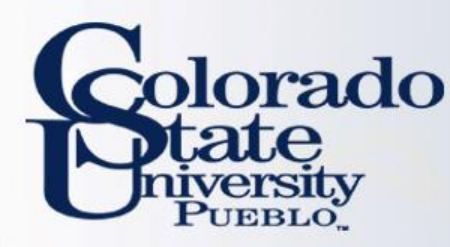

# How does Traveler approve?

Traveler will receive an email from bfs kuali implementat ion@mail.colostate.ed u with subject line: KFS **Action List Reminder** Traveler will log into https://secure.colostat e.edu/Pueblo and will log in

| Authentication Required | Colorado State                                                                                            |
|-------------------------|----------------------------------------------------------------------------------------------------|
|                         | Login                                                                                                    |
|                         | You are logging into the following service with your CSU Pueblo eAccount:<br>Unspecified Service Provider |
|                         | eAccount:                                                                                                 |
|                         | Password:<br>Login                                                                                        |

#### Important!

#### Logging Out of Your Session

- This is a single sign-on authentication.
- Your KFS session remains active after log out from a service until you close your browser.
- Completely exit your web browser when finished.

#### Need Password Help?

- <u>CSU Pueblo Forgotten Password Help</u>
- CSU-Pueblo KFS users may contact the IT Help Desk at (719) 549-2002

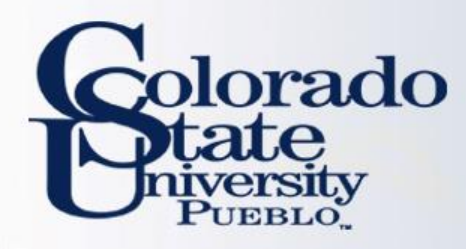

# After logging in they will select "Colorado State University Pueblo"

## **INFORMATION SYSTEMS DEPARTMENT**

## CHOOSE YOUR CAMPUS:

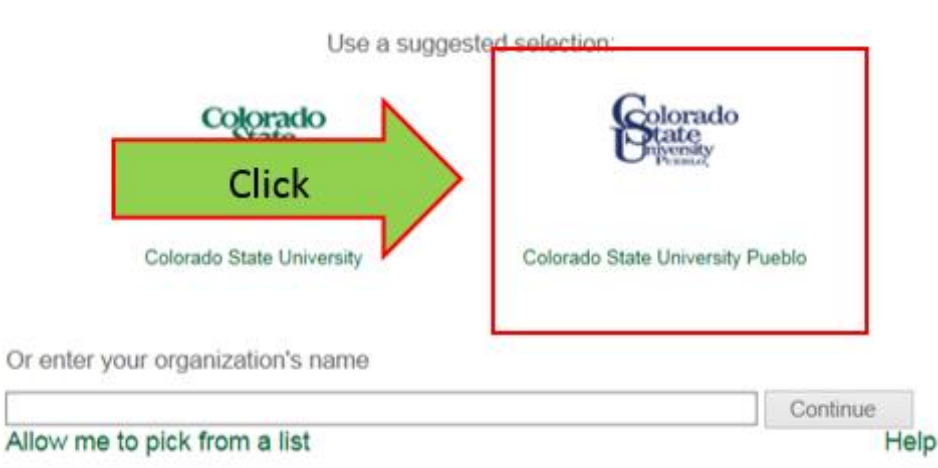

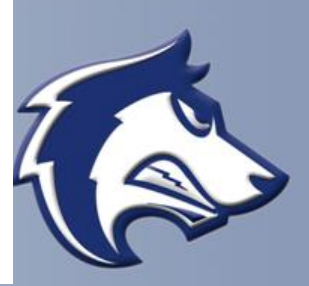

orado

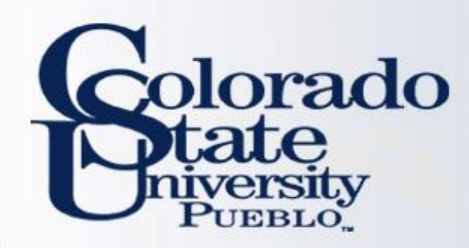

# Log in a 2<sup>nd</sup> time

**Authentication Required** 

#### Colorado State University

#### Login

You are logging into the following service with your eID:

| eName: Enter your ex | section is the section of the section of the sectio |
|----------------------|----------------------------------------------------------------------------------------------------|
|                      | isting log in info                                                                                                    |
| ePassword:           |                                                                                                    |

#### Important!

#### Logging Out of Your Session

- This is a single sign-on authentication.
- Your CSU session remains active after log out from a service until you close your browser.
- · Completely exit your web browser when finished.

#### **Need Password Help?**

#### Students, Faculty, Staff

- eID Forgotten Password Help
- Students contact the Registrar's Office at (970) 491-4860
- Faculty/Staff contact Human Resources at (970) 491-6947

#### Library Community Patrons

- Community ID Password Recovery
- Loan & Reserve Desk (970) 491-1842

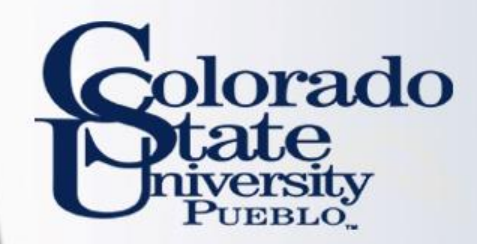

# Click on action list Then click on document Then click on document number Station Systems Station Station Station Station Station Station

Customer Invoice Writeoff Lookup
 Payment Application

Budget Construction

Budget Construction Selection

Financial Processing

- Advance Deposit
- Adjustment/Accrual Voucher
   Budget Adjustment
- Cash Receipt
- Disbursement Voucher
- Distribution of Income and Expense
- General Error Correction
   Indirect Cost Adjustment
- Internal Billing
- Internal Order

Backdoor Id zamerc@colostate.edu is in use

Pre-Encumbrance
 Intra-Account Adjustment

action list 🔞 doc search

Action List

Logged in User: epillsbu@colosta

Action List | Outbox

One item retrieved.

| Id      | Click        | Title                                                      | Route Status                      | Action Requested | Initiator                |
|---------|--------------|------------------------------------------------------------|-----------------------------------|------------------|--------------------------|
| 5838631 | eimbursement | Travel Reimbursement - Mercurio, Zachary 06/01/2015 DENVER | ENROUTE, Awaiting Traveler Review | APPROVE          | Mercurio, Erin Pillsbury |

| tion list [[[]] doc search ]                                                                                                    |                                                                                                    | Weid and a second second second second second second second second second second second second second second s                                                                                                    |                                                                                                    | Eteren D                                                                                                    |               |
|----------------------------------------------------------------------------------------------------|----------------------------------------------------------------------------------------------------|----------------------------------------------------------------------------------------------------|----------------------------------------------------------------------------------------------------|----------------------------------------------------------------------------------------------------|---------------|
| tion list (Qrooc search)                                                                                                    |                                                                                                    |                                                                                                    |                                                                                                    | Status: ENBOUTE                                                                                                    | down          |
| Reimbursement 😨                                                                                                    |                                                                                                    |                                                                                                    |                                                                                                    | Created: 01:28 P                                                                                                    |               |
| 10                                                                                                    |                                                                                                    |                                                                                                    | TEM Doc #: T-51                                                                                                    | TR Status: Awaiting Tr                                                                                                    |               |
|                                                                                                    |                                                                                                    |                                                                                                    |                                                                                                    | * required                                                                                                    |               |
| Document Overview                                                                                                    | - hide                                                                                                    | 1                                                                                                    |                                                                                                    |                                                                                                    |               |
| Document Overview                                                                                                    |                                                                                                    |                                                                                                    |                                                                                                    |                                                                                                    |               |
|                                                                                                    | *<br>Ornanization Docum                                                                                                    | Description: Learning, Summer E 04/06/2015 VAI                                                                                                    | L                                                                                                    | Explanation:                                                                                                    |               |
| Financial Document Detail                                                                                                    |                                                                                                    |                                                                                                    |                                                                                                    |                                                                                                    |               |
| * Bank                                                                                                    | Code 02                                                                                                    | EMENTS                                                                                                    |                                                                                                    | Total Amount: 232.50                                                                                                    |               |
| Reports                                                                                                    | * show                                                                                                    | 7                                                                                                    |                                                                                                    |                                                                                                    |               |
| Trip Overview                                                                                                    | · hide                                                                                                    | ~                                                                                                    |                                                                                                    |                                                                                                    |               |
|                                                                                                    |                                                                                                    |                                                                                                    |                                                                                                    |                                                                                                    |               |
| * Traveler Type Co                                                                                                    | de: Employee                                                                                                    |                                                                                                    |                                                                                                    |                                                                                                    |               |
| Principal                                                                                                    | Id: 66624                                                                                                    |                                                                                                    | Pri                                                                                                    | incipal Name:                                                                                                    |               |
| First Nan<br>Street Address Line                                                                                                    | e1: 6003 CAMPUS DE                                                                                                    | LIVERY                                                                                                    | Street A                                                                                                    | ddress Line2:                                                                                                    |               |
| City Nar                                                                                                    | ne: FORT COLLINS                                                                                                    |                                                                                                    |                                                                                                    | State Code: CO                                                                                                    |               |
| Country Co<br>Email Addre                                                                                                    | ss: SUMMER.LEAMING                                                                                                    | S@COLOSTATE.EDU                                                                                                    | Ph                                                                                                    | zip Code: 80323<br>none Number: 970-491-2801                                                                                                    | -1            |
| Liability Insuran                                                                                                    | ce: No                                                                                                    |                                                                                                    |                                                                                                    |                                                                                                    |               |
| Trip Information Section                                                                                                    | e: In-State                                                                                                    |                                                                                                    |                                                                                                    |                                                                                                    |               |
| * Trip Begi                                                                                                    | n: 04/06/2015 01:29                                                                                                    | PM                                                                                                    | * Trip End: 04/07/2                                                                                                    | 2015 01:29 PM                                                                                                    |               |
| * Primary Destination                                                                                                    | n: VAIL Per Diem J                                                                                                    | links                                                                                                    | Primary Destination County: EAGLE                                                                                                    | COUNTY                                                                                                    |               |
| * Business Durnes                                                                                                    | at counting                                                                                                    |                                                                                                    | the second second second second second second second second second second second second second second second se                                                                                                    |                                                                                                    |               |
|                                                                                                    |                                                                                                    |                                                                                                    |                                                                                                    |                                                                                                    |               |
|                                                                                                    |                                                                                                    |                                                                                                    |                                                                                                    |                                                                                                    | h             |
|                                                                                                    |                                                                                                    | Contact Campus Code: MC                                                                                                    |                                                                                                    |                                                                                                    | , this bo     |
| Traveler Certification<br>Statement<br>1 certify the statements herein are true and just in                                                                                                    | <ul> <li>nide</li> <li>all respects: that pays</li> </ul>                                                                                                    | Contact Campus Code: MC                                                                                                    | reimbursed to me from any other sources;                                                                                                    | that travel performed for y AUST                                                                                                    | check this bo |
| Traveler Certification<br>Statement<br>I certify the statements herein are true and just in<br>reimbursement is claimed was performed by me or<br>Rules; and that I actually incurred or paid the oper<br>Summary by Object Confe                                                                                                    | <ul> <li>hide</li> <li>all respects; that pays</li> <li>hState business and the</li> <li>rating expenses of the</li> </ul>                                                                                                    | Contact Campus Code: MC<br>ment of the amounts claimed has not and will not be r<br>hat no claims are included for expense of a personal o<br>motor vehicles for which reimbursement is claimed.                                                                                                    | reimbursed to me from any other sources;<br>or political nature or for any other expense i<br>* Employee                                                                                                    | that travel performed for y MUST<br>not authorized by the Star<br>e Certification:                                                                                                    | check this bo |
| Traveler Certification<br>Statement<br>I certify the statements herein are true and just in<br>reimbursement is claimed was performed by me o<br>Rules; and that I actually incurred or paid the oper<br>Summary by Object Code                                                                                                    | hide all respects; that pays State business and to aling expenses of the     hide                                                                                                    | Contact Campus Code: MC<br>ment of the amounts claimed has not and will not be r<br>hat no claims are included for expense of a personal o<br>motor vehicles for which reimbursement is claimed.                                                                                                    | reimbursed to me from any other sources;<br>or political nature or for any other expense i<br>* Employee                                                                                                    | that travel performed for y MUST<br>not authorized by the Star<br>e Certification:                                                                                                    | check this bo |
| Traveler Certification Statement I certify the statements herein are true and just in reimbursement is claimed was performed by me or Rules; and that I actually incurred or paid the oper Summary by Object Code Accounting Distribution Object Code * Exc                                                                                                    | inder all respects; that pays State business and tr ating expenses of the      w fielde                                                                                                    | Contact Campus Code: MC<br>ment of the amounts claimed has not and will not be r<br>hat no claims are included for expense of a personal o<br>motor vehicles for which reimbursement is claimed.                                                                                                    | reimbursed to me from any other sources;<br>or political nature or for any other expense i<br>Employee<br>Sub Total                                                                                                    | that travel performed for MUST<br>not authorized by the Star<br>e Certification:                                                                                                    | check this be |
| Traveler Certification Statement I certify the statements herein are true and just in reimbursement is claimed was performed by me o Rules; and that I actually incurred or paid the oper Summary by Object Code Accounting Distribution Object Code Excounting Distribution Object Code COUT OF POCKET OUT OF POCKET                                                                                                    | inde     inde     all respects; that pays     state business and tr     ating expenses of the     v nide     vense Source                                                                                                    | Contact Campus Code: MC ment of the amounts claimed has not and will not be r hat no claims are included for expense of a personal o motor vehicles for which reimbursement is claimed.  Object Code Name In State Employee Travel Per Diem                                                                                                    | reimbursed to me from any other sources;<br>or political nature or for any other expense i<br>Employee<br>Sub Total<br>232.50                                                                                                    | that travel performed for MUST<br>not authorized by the Star<br>e Certification:                                                                                                    | check this bo |
| Traveler Certification Statement I certify the statements herein are true and just in reimbursement is claimed was performed by me o Rules; and that I actually incurred or paid the oper Summary by Object Code Accounting Distribution Object Code 6005 OUT OF POCKET Debug distribution                                                                                                    | Inde     Inde     Inde     Inde     Inde     Inde     Inde                                                                                                    | Contact Campus Code: MC ment of the amounts claimed has not and will not be r hat no claims are included for expense of a personal o motor vehicles for which reimbursement is claimed.  Object Code Name In State Employee Travel Per Diem                                                                                                    | reimbursed to me from any other sources;<br>or political nature or for any other expense i<br>Employee<br>Sub Total<br>232.50<br>Total Remainin                                                                                                    | that travel performed for MUST<br>not authorized by the Star<br>e Certification:                                                                                                    | check this br |
| Traveler Certification Statement I certify the statements herein are true and just in reimbursement is claimed was performed by more the open Rules; and that I actually incurred or paid the open Summary by Object Code Accounting Distribution Object Code OUT OF POCKET Certification Certification Assign Accounts                                                                                                    | inder all respects; that pays state business and tr ading expenses of the      w fielde      pense Source      show                                                                                                    | Contact Campus Code: MC ment of the amounts claimed has not and will not be r hat no claims are included for expense of a personal o motor vehicles for which reimbursement is claimed.  Object Code Name In State Employee Travel Per Diem                                                                                                    | reimbursed to me from any other sources;<br>or political nature or for any other expense i<br>Employee<br>232.50<br>Total Remainin                                                                                                    | that travel performed for MUST<br>not authorized by the Star<br>e Certification:                                                                                                    | check this br |
| Traveler Certification Statement I certify the statements herein are true and just in reimbursement is claimed was performed by more the open Rules; and that I actually incurred or paid the open Summary by Object Code Accounting Distribution Object Code OUT OF POCKET Forug distribution Assign Accounts Accounts Accounting Lines                                                                                                    | inder all respects; that pays state business and tr ading expenses of the      w fielde      sense Source      sense Source      v fielde      v fielde                                                                                                    | Contact Campus Code: MC ment of the amounts claimed has not and will not be r hat no claims are included for expense of a personal o motor vehicles for which reimbursement is claimed.  Object Code Name In State Employee Travel Per Diem                                                                                                    | reimbursed to me from any other sources;<br>or political nature or for any other expense i<br>Employed<br>232.50<br>Total Remainin                                                                                                    | that travel performed for MUST<br>not authorized by the Star<br>e Certification:                                                                                                    | check this br |
| Traveler Certification Statement I certify the statements herein are true and just in reimbursement is claimed was performed by more based Rules; and that I actually incurred or paid the open Summary by Object Code Accounting Distribution Object Code OUT OF POCKET Forug distribution Assign Accounts Accounting Lines Accounting Lines                                                                                                    | inde  all respects; that pays n State business and tr ating expenses of the      v nate  pense Source      show      v nate      v nate                                                                                                    | Contact Campus Code: MC ment of the amounts claimed has not and will not be a motor vehicles for which reimbursement is claimed.  Object Code Name In State Employee Travel Per Diem                                                                                                    | reimbursed to me from any other sources;<br>or political nature or for any other expense i<br>Employed<br>232.50<br>Total Remainin                                                                                                    | that travel performed for MUST<br>e Certification:                                                                                                    | check this br |
| Traveler Certification Statement I certification I certify the statements herein are true and just in imbursement is claimed was performed by more based Rules; and that I actually incurred or paid the open Summary by Object Code Accounting Distribution Goos Goos OUT OF POCKET Grap diordantee Assign Accounts Accounting Lines Accounting Lines Source                                                                                                    | inde all respects; that pays State business and tr ating expenses of the      inde      rense Source      inde      inde      inde                                                                                                    | Contact Campus Code: MC ment of the amounts claimed has not and will not be r hat no claims are included for expense of a personal motor vehicles for which reimbursement is claimed.  Object Code Name In State Employee Travel Per Diem                                                                                                    | reimbursed to me from any other sources; i<br>or political nature or for any other expense<br>Employed<br>232.50<br>Total Remaining                                                                                                    | that travel performed for MUST<br>not authorized by the Star<br>e Certification:                                                                                                    | check this br |
| Traveler Certification Statement I certify the statements herein are true and just in imbursement is claimed was performed by more and provide the open Rules; and that I actually incurred or paid the open Summary by Object Code Code Code Code Code Code Code Code                                                                                                    | inde all respects; that pays all respects; that pays state business and th      india     india      india      indi | Contact Campus Code: MC ment of the amounts claimed has not and will not be a motor vehicles for which reimbursement is claimed.  Object Code Name In State Employee Travel Per Diem  t         * Object         Sub-Object                                                                                                    | reimbursed to me from any other sources; or political nature or for any other expense of the expense of the exp | that travel performed for MUST<br>not authorized by the Sta<br>e Certification:<br>0.00<br>Remaining Amount<br>0.00<br>ng: 0.00 USD<br>Pade detail<br>rede detail                                                                                                    | check this br |
| Traveler Certification Statement I certify the statements herein are true and just in reimbursement is claimed was performed by more bare on Rules; and that I actually incurred or paid the open Summary by Object Code Summary by Object Code Goos Goos Goos Goos Goos Goos Gour OF POCKET Goos Accounting Lines Accounting Lines Commits State Universe 125520 Commits State Universe 125520 Commits State Universe Commits State Universe Commits Commits  | inde all respects; that pays all respects; that pays state business and th      india     inde     inde      inde      in | Contact Campus Code:     MC       ment of the amounts claimed has not and will not be reacted by the series of a personal on the series of the series of a personal on the series of the series of the series | reimbursed to me from any other sources; or political nature or for any other expense of the expense of the exp | that travel performed for MUST<br>not authorized by the Star<br>e Certification:<br>Bemaining Amount<br>0.00<br>0.00 USD<br>Pade detail<br>nse Source * Amount<br>CNET 232.50                                                                                                    | check this br |
| Traveler Certification Statement I certify the statements herein are true and just in reimbursement is claimed was performed by more dependent of the open Rules; and that I actually incurred or paid the open Summary by Object Code Accounting Distribution G005 G005 G005 G005 G005 G005 G005 G00                                                                                                    | inde all respects; that pays State business and tr ating expenses of the     inde     inde      inde  | Contact Campus Code:     MC       ment of the amounts claimed has not and will not be reacted to the expense of a personal on the reacted of the expense of a personal on the reacted of the expense of a personal of the expense of a personal of the expense of a personal of the expense of a personal of the expense of a personal of the expense of a personal of the expense of a personal of the expense of a personal of the expense of a personal of the expense of a personal of the expense of a personal of the expense of a personal of the expense of the expense of a personal of the expense of the expense of a personal of the expense of the expense | reimbursed to me from any other sources; or political nature or for any other expense of the sources; the sources; the sou | that travel performed for MUST<br>not authorized by the Sta<br>e Certification:<br>Remaining Amount<br>0.00<br>ng: 0.00 USD<br>Tode detail<br>nse Source * Amount Actions<br>CET 232.50                                                                                                    | check this br |
| Traveler Certification Statement I certify the statements herein are true and just in reimbursement is claimed was performed by more or paid the open Summary by Object Code Code Code Code Code Code Code Code                                                                                                    | inde all respects; that pays State business and tr aling expenses of the     inde     inde      inde      inde      inde      inde      inde      inde      inde      inde      inde      inde                                                                                                    | Contact Campus Code:     MC   ment of the amounts claimed has not and will not be a nation claims are included for expense of a personal on motor vehicles for which reimbursement is claimed.       Object Code Name       In State Employee Travel Per Diem         * Object       Sub-Object       Sub-Object                                                                                                    | reimbursed to me from any other sources; or political nature or for any other expense of the expense of the exp | that travel performed for MUST<br>not authorized by the Sta<br>e Certification:<br>Bernaining Amount<br>0.00<br>ng: 0.00 USD<br>Total: 232.50<br>Total: 232.50                                                                                                    | check this br |
| Traveler Certification Statement I certify the statements herein are true and just in reimbursement is claimed was performed by more one and provide the open Summary by Object Code Code Code Code Code Code Code Code                                                                                                    | Inde all respects; that pays State business and it aling expenses of the     Inde      Inde | Contact Campus Code:     MC   ment of the amounts claimed has not and will not be a nation claims are included for expense of a personal or motor vehicles for which reimbursement is claimed.       Object Code Name       In State Employee Travel Per Diem         *     * Object       Sub-Object   Sub-Object                                                                                                    | reimbursed to me from any other sources; or political nature or for any other expense of the expense of the exp | that travel performed for MUST<br>not authorized by the Sta<br>e Certification:<br>Remaining Amount<br>0.00<br>ng: 0.00 USD<br>Pode detail<br>Total: 232.50<br>Total: 232.50                                                                                                    | check this br |
| Traveler Certification Statement I certification Statement I certification I certify the statements herein are true and just in reimbursement is claimed was performed by more formed by more and the open Summary by Object Code Counting Distribution Counting Distribution Counting Lines Accounting Lines Counting Lines Coun | Inde all respects; that pays State business and th     Inde     Inde      Inde    | Contact Campus Code:     MC         ment of the amounts claimed has not and will not be reacted for expense of a personal or motor vehicles for which reimbursement is claimed.       Object Code Name       In State Employee Travel Per Diem       t     * Object       Sub-Object                                                                                                    | reimbursed to me from any other sources; for political nature or for any other expenses of the sources; the second second | that travel performed for MUST<br>e Certification:  Remaining Amount<br>0.00<br>ng: 0.00 USD Puse detail<br>rese Source * Amount<br>CKET 232.50 Constructions                                                                                                    | check this br |
| Traveler Certification Statement I certification Statement I certification I certify the statements herein are true and just in reimbursement is claimed was performed by me of Rules; and that I actually incurred or paid the open Summary by Object Code Summary by Object Code GOOS Object Code GOUT OF POCKET Code GOOS OUT OF POCKET Code Code Code Code Code Code Code Code                                                                                                    | Inde all respects; that pays State business and th     inding expenses of the     inding expenses of the     indin pense Source     indin expense Source     indin exp | Contact Campus Code:     MC         ment of the amounts claimed has not and will not be reacted for expense of a personal or motor vehicles for which reimbursement is claimed.       Object Code Name       In State Employee Travel Per Diem       t     * Object       Subsci       Subsci                                                                                                    | reimbursed to me from any other sources; for political nature or for any other expenses of the expenses of the | that travel performed for MUST<br>e Certification:<br>Remaining Amount<br>0.00<br>ng: 0.00 USD<br>Puse detail<br>nse Source * Amount<br>CKET 232.50<br>Total: 232.50                                                                                                    | check this br |
| Traveler Certification Statement I certification Statement I certification I certify the statements herein are true and just in reimbursement is claimed was performed by me of Rules; and that I actually incurred or paid the open Summary by Object Code Courting Distribution Court of Pocket Court of Pocket Court of Poc | Inde all respects; that pays State business and the     Inde     Inde  pense Source      Inde  er Sub-Account      Sub-Account      Sub-A | Contact Campus Code:     MC         ment of the amounts claimed has not and will not be reacted for expense of a personal or motor vehicles for which reimbursement is claimed.       Object Code Name       In State Employee Travel Per Diem       Sub-Object       Sub-Object                                                                                                    | reimbursed to me from any other sources; for political nature or for any other expenses of the sources; the second second | that travel performed for MUST<br>e Certification:<br>Remaining Amount<br>0.00<br>ng: 0.00 USD<br>Puide detail<br>Total: 232.50<br>Cotal: 232.50<br>Cot | check this br |
| Traveler Certification Statement I certify the statements herein are true and just in reimbursement is claimed was performed by more formed by more formed by more for a paid the open Summary by Object Code Accounting Distribution Object Code OUT OF POCKET Code Court of the pocket Court of POCKET Code Court of POCKET Code Code Court of POCKET Code Code Code Court of POCKET Code Code Code Code Code Code Code Code Code Code Code Code Code Code Code Code Code Code Code Code Code Code Code Code Code Code Code Code Code                                                                                                    | Inde all respects; that pays State business and the instance source      Inde      Inde     | Contact Campus Code:     MC         ment of the amounts claimed has not and will not be reacted by the claimes are included for expense of a personal or motor vehicles for which reimbursement is claimed.       Object Code Name       In State Employee Travel Per Diem       t     * Object       Sub-Object       Sub-Object                                                                                                    | reimbursed to me from any other sources; for political nature or for any other expense of the expense of the ex | that travel performed for MUST<br>e Certification:   Remaining Amount  0.00  ng: 0.00 USD  Pode detail  Res Source * Amount CRET 232.50  Total: 232.50                                                                                                    | check this br |
| Traveler Certification Statement I certify the statements herein are true and just in reimbursement is claimed was performed by more formed by more formed by more formed by more formed by more for an intervent or paid the open Summary by Object Code Accounting Distribution Object Code OUT OF POCKET GOOS OUT OF POCKET Comparison Comparison  | Inde all respects; that pays State business and the instance shows of the      Inde      Inde      In | Contact Campus Code:     MC         ment of the amounts claimed has not and will not be r       nat no claims are included for expense of a personal o       motor vehicles for which reimbursement is claimed.       Object Code Name       In State Employee Travel Per Diem       5005       Endots Employee Travel Face Diem                                                                                                    | reimbursed to me from any other sources; province nature or for any other expense of the expense of the expense | that travel performed for MUST<br>not authorized by the Star<br>e Certification:<br>Bernaining Amount<br>0.00<br>ng: 0.00 USD<br>Pole detail<br>nse Source * Amount Actions<br>CKET 232.50<br>Total: 232.50                                                                                                    | check this br |
| Traveler Certification  Statement I certify the statements herein are true and just in reimbursement is claimed was performed by more formed by more formed by more and the open  Summary by Object Code  Accounting Distribution  Object Code  Court of Pocket  Goods  Out of Pocket  Accounting Lines  Accounting Lines  Accounting Lines  Court Court State University  I Court of Chart  Source  Court of Account Numb  State University  I Court of Chart  Source  Court of Chart  Source  Court of Chart  Source  Court of Chart  Source  Count Numb  State University  I Court of Pocket  Account Numb  Account Numb  Account Numb  Account Information  Pre-Disbursement Processor Status  General Ledger Pending Entries  View Related Documents  Agency Links  Notes and Attachments (0)  Ad Hoc Recipients                                                                                                    | inde                                                                                                    | Contact Campus Code:     MC         ment of the amounts claimed has not and will not be r<br>hat no claims are included for expense of a personal o<br>motor vehicles for which reimbursement is claimed.       Object Code Name       In State Employee Travel Per Diem       5005       Entre Employee Travel Per Diem                                                                                                    | reimbursed to me from any other sources; or political nature or for any other expense of the expense of the exp | that travel performed for MUST<br>not authorized by the Star<br>e Certification:<br>0.00<br>Remaining Amount<br>0.00<br>0.00 USD<br>Pade detail<br>recented<br>Total: 232.50<br>Total: 232.50<br>MITECTI                                                                                                    | check this br |
| Traveler Certification Statement I certify the statements herein are true and just in reimbursement is claimed was performed by more formed by more formed by more and that I actually incurred or paid the open Summary by Object Code Accounting Distribution Object Code Out of Pocket Goods Out of Pocket Goods Out of Pocket Goods Count Numb Information Pre-Disbursement Processor Status General Ledger Pending Entries View Related Documents Agency Links Notes and Attachments (0) Ad Hoc Recipients Boute Los                                                                                                    | inde  all respects; that pays State business and tr  ating expenses of the      inde      inde      show      show      s | Contact Campus Code:     MC         ment of the amounts claimed has not and will not be reactions are included for expense of a personal or motor vehicles for which reimbursement is claimed.       Object Code Name       In State Employee Travel Per Diem       Sub-Object       Sub-Object                                                                                                    | reimbursed to me from any other sources; or political nature or for any other expense of the expense of the exp | that travel performed for MUST<br>not authorized by the Sta<br>e Certification:                                                                                                    | check this br |

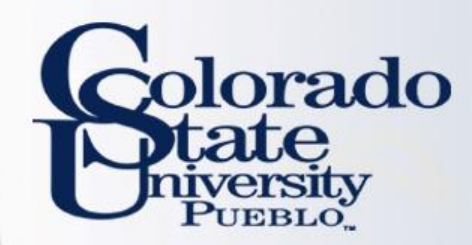

# Questions?

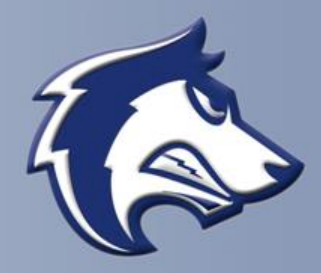